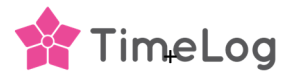

# Nødvendig konfigurasjon i Tripletex

For å sikre at lønnsintegrasjonen fungerer problemfritt, er det noen få områder i Tripletex som må sjekkes og konfigureres.

# Ansatt oppsett

For at TimeLog skal kunne koble til de ansatte er Tripletex-ansattoppsettet i **Brukertilgang >> Generelle tilganger** for å ha de to hakene under lagt til.

| Generelle tilganger                                                                         | ^                      |
|---------------------------------------------------------------------------------------------|------------------------|
| Tilganger<br>▼ Systemtilgang Sluttdato 筒①                                                   | Administrator          |
| Brukeren kan velges av andre brukere som fører timer,<br>reiser og utlegg m.m. i selskapet. | 🔲 Kontoadministrator 🛈 |
| Bruker har kun lesetilgang                                                                  |                        |

# Internaktiviteter (Fraværskode)

For at TimeLog skal kunne koble sammen og overføre ansattes fraværskoderegistreringer, må du legge til TimeLog fraværskodene i **Timeliste >> Innstillinger >> Timelisteinnstillinger >> Internaktiviteter >>Ny rad**. TimeLog kan kun koble og overføre data til aktive fraværskoder.

#### Lønnsarter

For at TimeLog skal kunne koble sammen og overføre ansattes lønnsdata, må du legge til TimeLog lønnskodene i **Lønn >> Innstillinger >> Lønnsarter** og sørge for at avkrysningsboksen i **Vis i timeliste**-kolonnen er merket.

### Betalingstyper

Betalingstypenavnene i TimeLog og Tripletex må være de samme for å kunne overføre utgifter fra TimeLog til Tripletex.

Tripletex-betalingstypene finner du i **Reiser og utlegg >> Innstillinger-ikon >> Betalingstyper**. Legg til eller oppdater betalingstypene i TimeLog eller Tripletex.

TimeLog-betalingstypene finner du i **Systemadministrasjon >> Tids- og utgiftsregistreringer >> Betalingsformer**.

Legg til eller oppdater betalingstypene i TimeLog eller Tripletex.

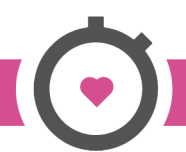

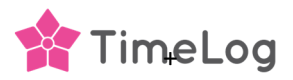

# Kostnadskategori oppsett

Utgiftstypene i Tripletex Kostnadskategorier og TimeLog skal ha samme navn i begge systemer.

Du legger til kostnadsartene i **Reiser og utlegg >> Innstillinger** ved å klikke på **Ny rad** i seksjonen Kostnadskategorier,

Tripletex kostnadsart skal ha finanskontonummeret til TimeLog utgiftstyper lagt til i kolonnen Sekvens. Du gjør oppsettet via **Reiser og utlegg >> Innstillinger-ikonet** i delen **Kostnadskategorier**.

TimeLog utgiftstyper finner du i **Systemadministrasjon >> Tids- og utgiftsregistreringer >> Utgiftstyper.** 

# Prosjekttid

For å kunne overføre prosjekttimene til Tripletex, må du legge til en intern aktivitet som har nummeret "TIMELOG", som i skjermdumpen nedenfor.

Den interne aktiviteten legges sammen med fraværskodene i **Timeliste >> Innstillinger >> Timelisteinnstillinger >> Interaktiviteter >> Ny rad**.

| nelisteinnstillinger Fridager                |                  |             |          |          |             |                                |         |   |
|----------------------------------------------|------------------|-------------|----------|----------|-------------|--------------------------------|---------|---|
| Moduler                                      |                  |             |          |          |             |                                |         | 8 |
| Internaktiviteter                            |                  |             |          |          |             |                                |         |   |
| Internaktiviteter kan ikke benyttes på prosj | ekter og er ufak | turerbare.  |          |          |             |                                |         |   |
| Navn *                                       | Nummer           | Beskrivelse | Fravær   | U/lønn   | Avspasering | Fakt.grad<br>reduseres<br>ikke | Inaktiv |   |
| Ferie                                        | 100              |             | <b>~</b> |          |             |                                |         | > |
| Ekstra ferie (Extra vacation)                | 110              |             | <b>~</b> |          |             |                                |         | > |
| Fri uten lønn (Absence, non-compen:          | 120              |             | <b>~</b> | <b>~</b> |             |                                |         | > |
| Fri med lønn (Absence, compensated           | 130              |             | <b>~</b> |          |             |                                |         | > |
|                                              | 400              |             |          |          |             |                                |         | > |
| 150 % overtime                               | 400              |             |          |          |             |                                |         |   |
| 150 % overtime                               | 400              |             |          |          |             |                                |         | > |

Vær oppmerksom på at medarbeiderprosjektets tidsregistrering i TimeLog vil bli overført som en sum av timer til første dag i den overførte lønnsperioden på ovennevnte aktivitet i timelisten og Tripletex er her ved å kunne beregne fleks.

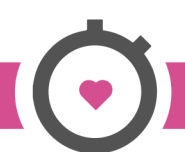